# Benvenuto in SANITARYCARD

4 suggerimenti per semplificarti il lavoro

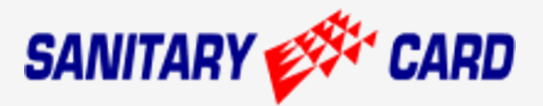

# Inizia con l'accesso al portale:

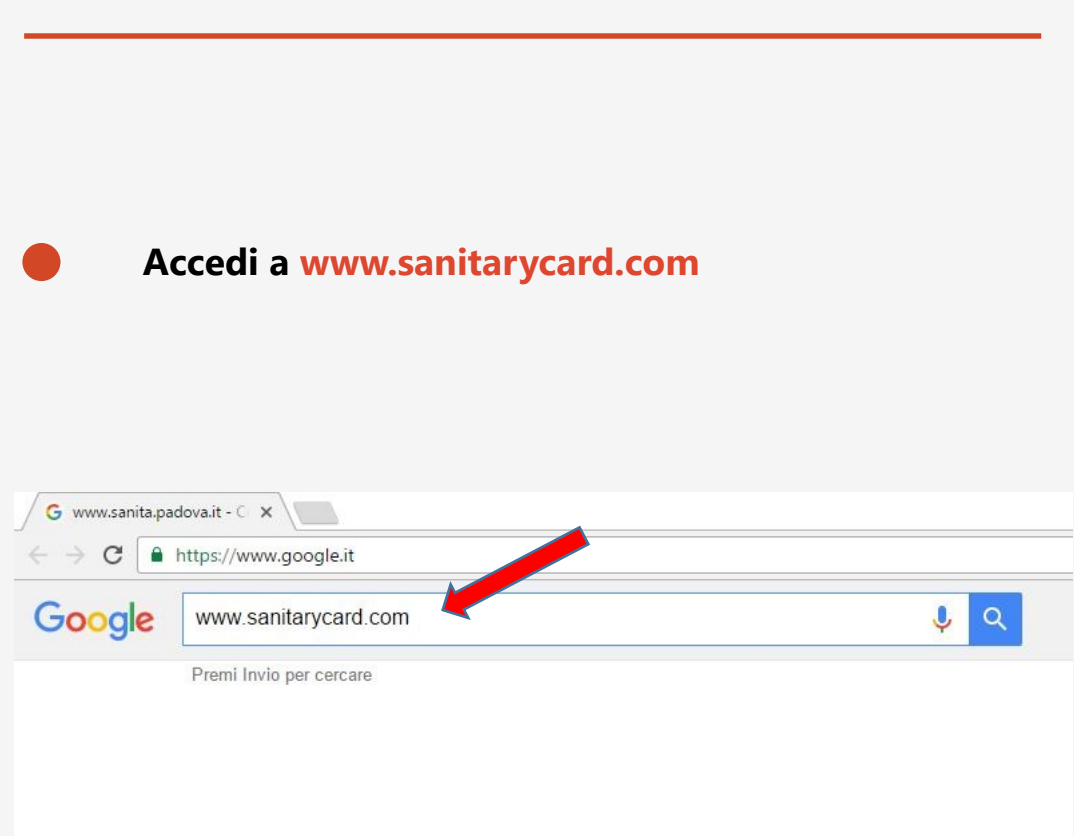

#### Inizia con l'accesso al portale:

Ora ti trovi nella pagina principale di sanitarycard.com

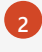

1

Clicca su

#### Vai alla tua Cartella Clinica come indicato dalla freccia

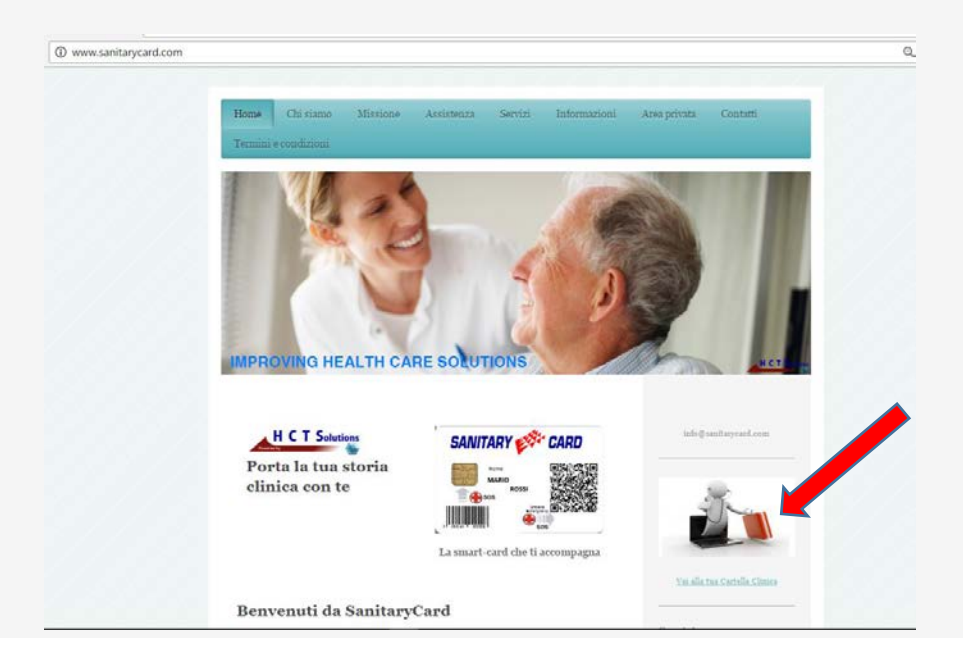

### Ora che sei nel portale:

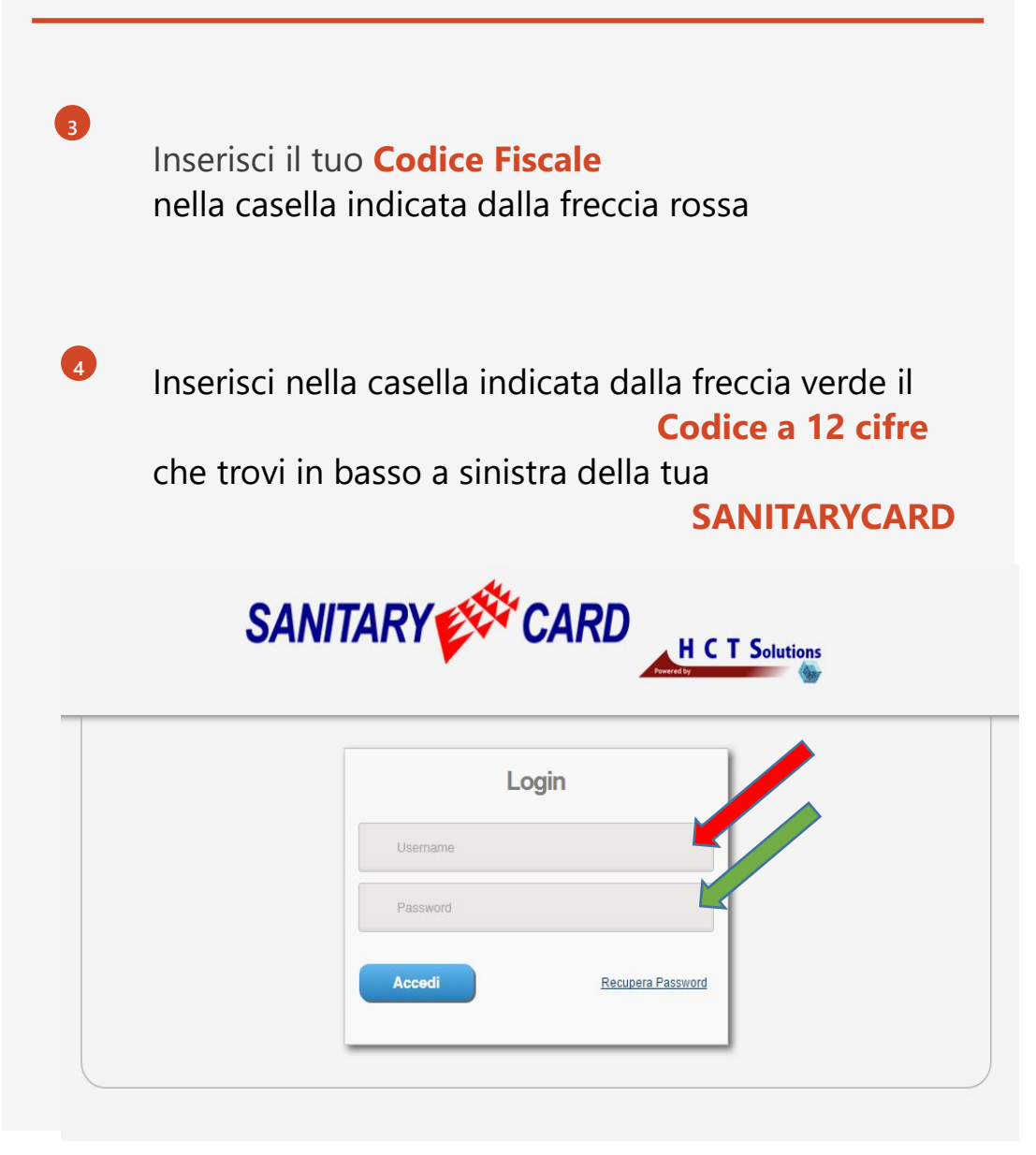

# Ora al primo accesso ti verrà chiesto di cambiare la password:

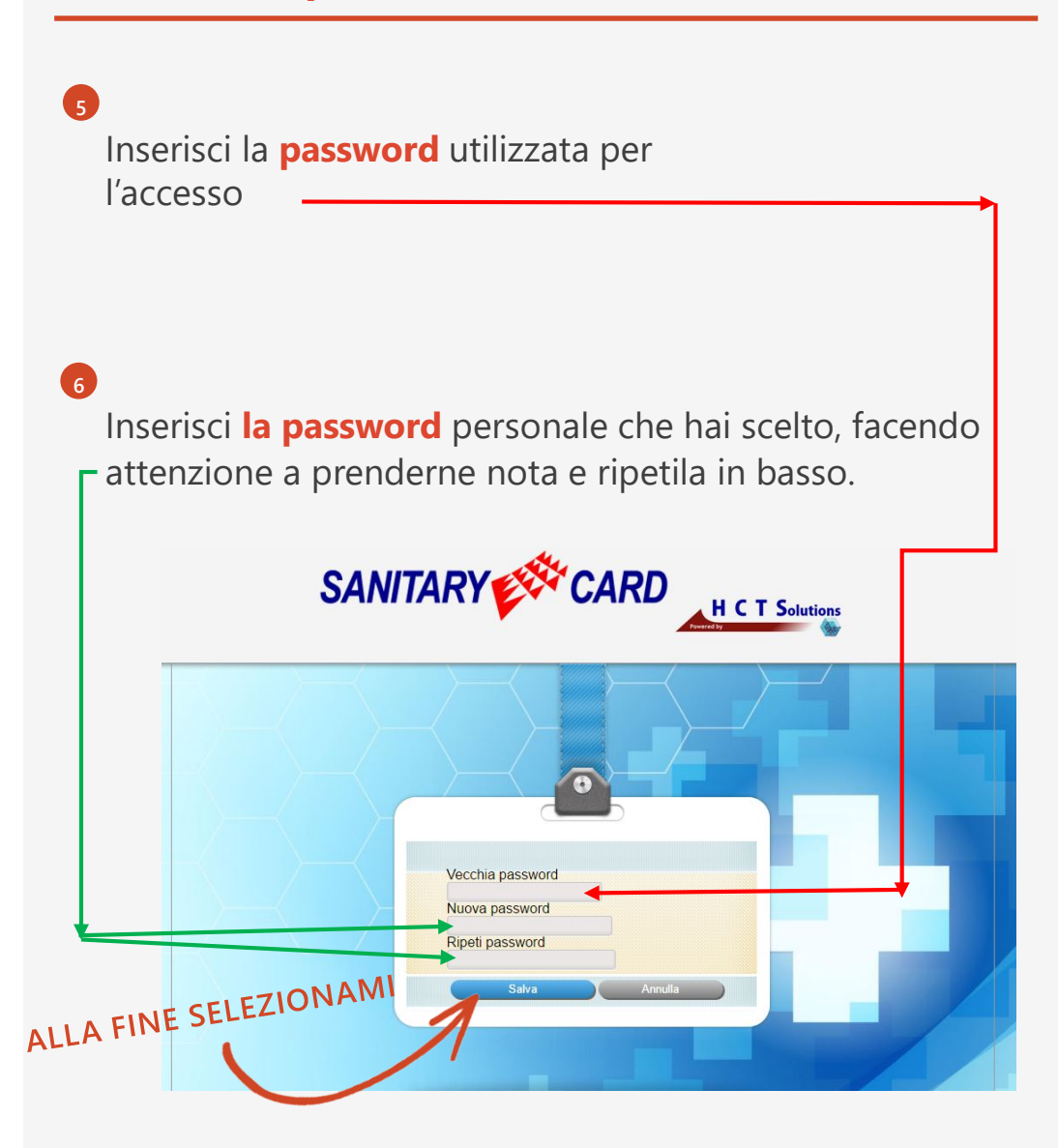

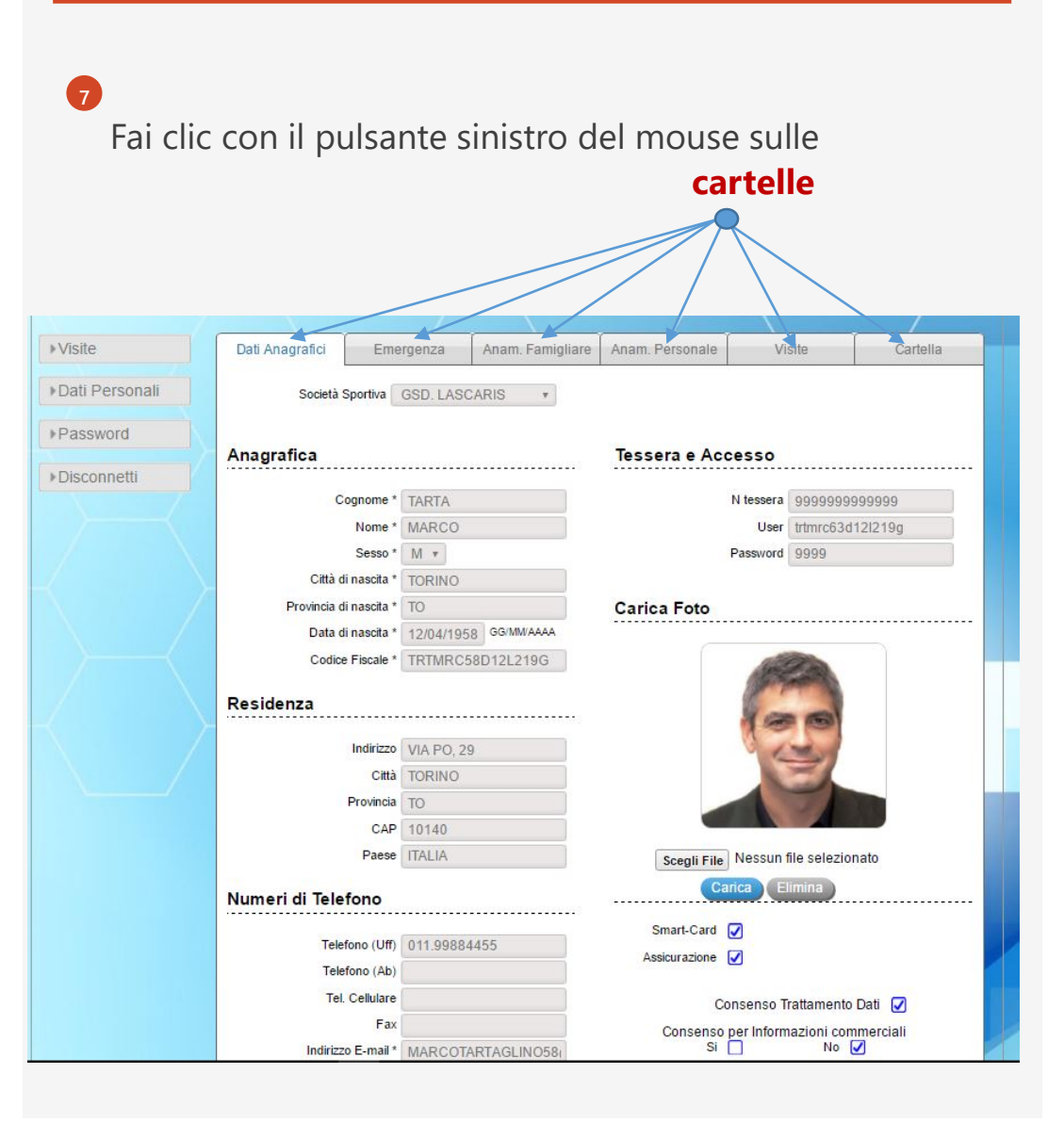

8

Qui, cliccando sul pulsante indicato, visualizzerai elenco di eventuali ECG, visite e/o certificati redatti da Collaboratori del sistema.

Seleziona con il tasto sinistro del mouse il file che vuoi visualizzare e clicca quindi sul pulsante indicato dalla freccia verde

| Data                                     | Evento                  | Documento All             | egato An | ri Elimina |
|------------------------------------------|-------------------------|---------------------------|----------|------------|
| 05/08/2013                               | Ricovero in Emodinamica | Ricovero_05.08.2013.pdf   | 2 Pip    | 8          |
| Data evento                              | GG/MM/AAAA              | Evento                    |          |            |
| Scegli File                              | Nessun file selezionato |                           |          |            |
|                                          |                         | Inserisci nuovo documento |          |            |
|                                          | Do                      | ocumenti Area Sportiva    |          |            |
| 2-04-2016Visita.pd<br>6-10-2015Visita.pd | f                       |                           |          |            |
|                                          |                         |                           |          |            |
|                                          |                         |                           |          |            |

10

Qui, cliccando sul pulsante indicato, visualizzerai invece eventuali file in PDF relativi alla tua salute che avrai caricato.

- <sup>11</sup> Per caricare nuovi file indica <mark>qui</mark> la data e qui il tipo di evento.
  - Clicca su «Scegli file» selezionando quindi dal tuo computer il file che vorrai inserire.
  - Inserisci quindi il file cliccando sul pulsante indicato dalla freccia **verde**

| 1                   |                         |                          |            |          |
|---------------------|-------------------------|--------------------------|------------|----------|
| Dati Anagrafici     | Emergenza Anam. Far     | nigliare Anam. Personale | Visite     | Cartella |
|                     | Libretto                | Sanitario Personale      | Э          |          |
|                     |                         |                          |            |          |
| Data                | Evento                  | Documen <i>t</i> o Ali   | egato Apri | Elimina  |
| 05/08/2013          | Ricovero in Emodinamica | Ricovero_05.08.2013.pd   | f 😤        | 8        |
| Data success        |                         |                          |            |          |
| Data event          | GG/MWAAAA               | Evento                   |            |          |
| Scegli File         | Nessun file selezionato |                          |            |          |
|                     | Inse                    | risci nuovo documento    |            |          |
|                     |                         |                          |            |          |
|                     | Docum                   | enti Area Sportiva       |            |          |
|                     |                         |                          |            |          |
| 22-04-2016Visita.p  | odf                     |                          |            | <b>^</b> |
| 00-10-2013 Visita.p |                         |                          |            |          |
|                     |                         |                          |            |          |
| Visualizza elenco   | Apri file selezionato   |                          |            |          |
|                     |                         |                          |            |          |
|                     |                         |                          |            |          |
|                     |                         |                          |            |          |
|                     |                         |                          |            |          |

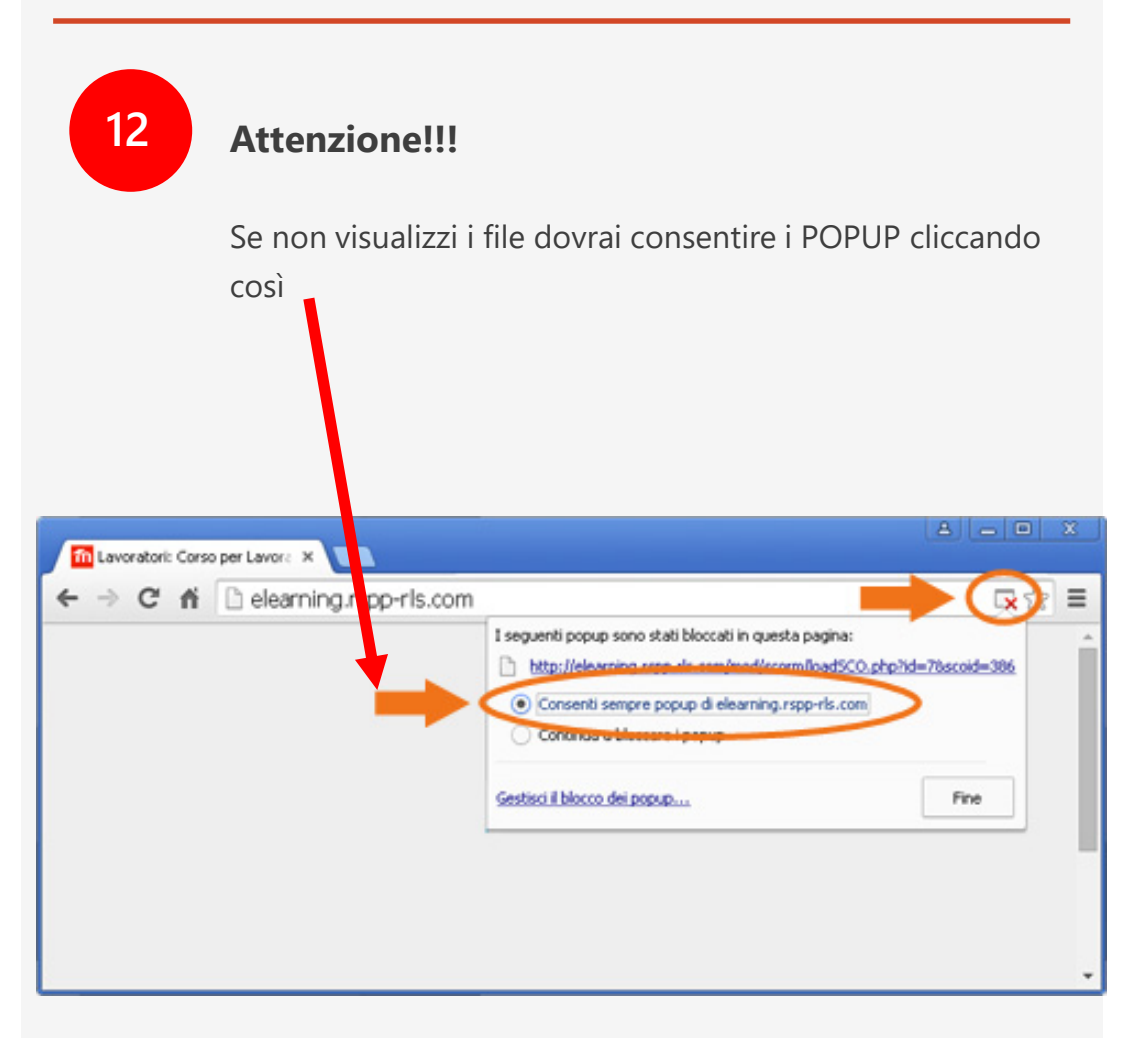

#### **Emergency code:**

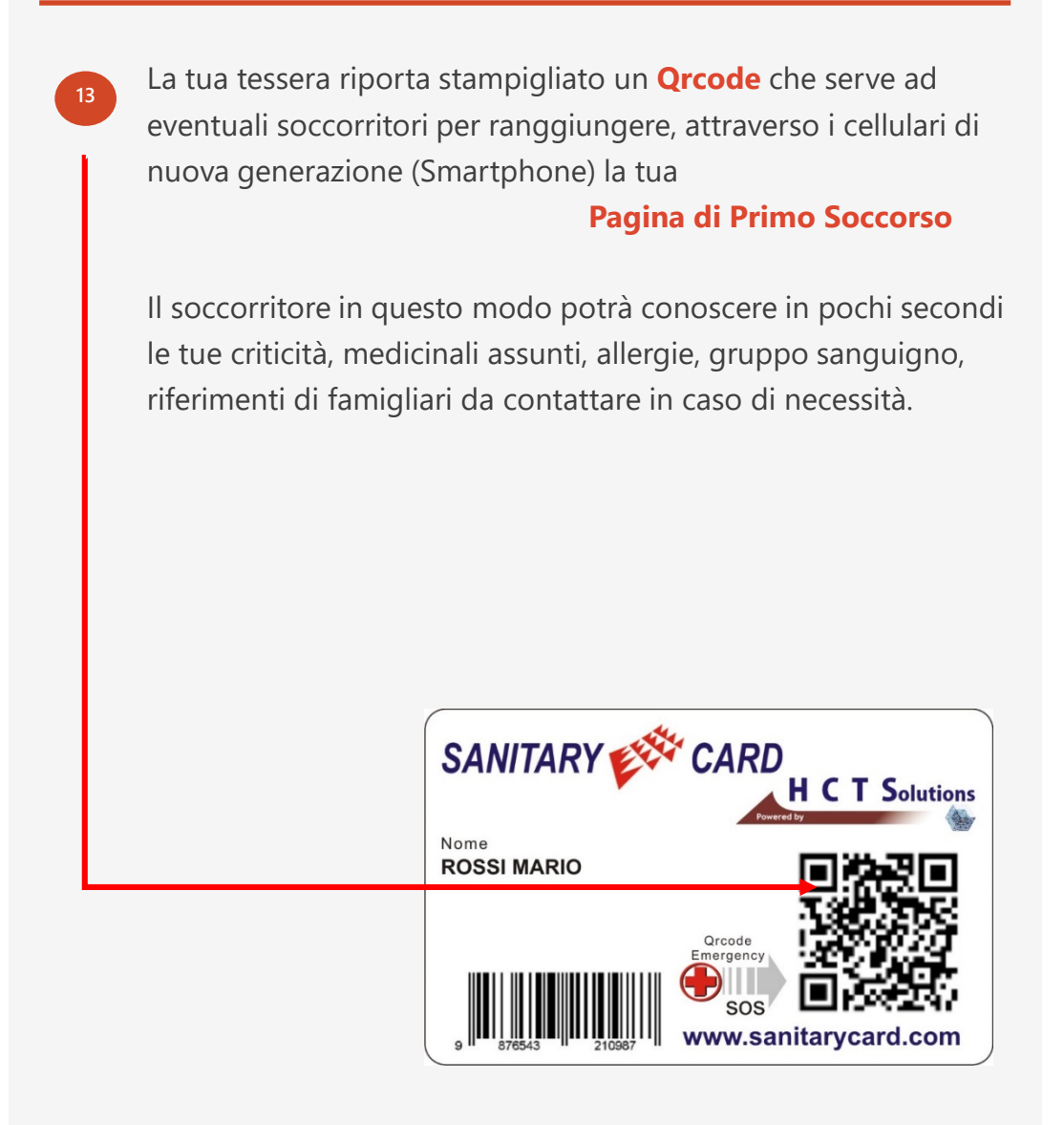

#### Pagina di Primo Soccorso:

SANITARY Scheda Paziente Dati anagrafici di base Cognome: ROSSI Città di nascita **Ricerca Foto** In questa Pagina di Nome: MARIO Provincia: TO in corso... Sesso: M Indirizzo **Primo Soccorso** Codice Fiscale Città: Data nascita: E-mail: Dati Sanitari Allergie: VICKS VAPORUB Gr. Sanguigno eranze Alimentarii CIPOLLA, AGLIO Medico Curante ali Terapia Estemporanea X EMERGENZA CARDIACA TRIATEC Tel Medico Curar Medicinali Terapia Cronica A set of a set of a set of Contatti Emergenza Fratello Altri Vai a Scheda completa

Compaiono i dati che **«TU»** avrai deciso di far comparire compilando nella cartella clinica la pagina **«Emergenza»** 

| Dati Anagrafici | Emergenza | Anam. Famigliare | Anam. Pe |
|-----------------|-----------|------------------|----------|
|-----------------|-----------|------------------|----------|

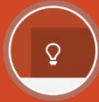

# Altre domande su Sanitarycard?

Scrivici su

# info@sanitarycard.com

Telefonaci

### +39 011.043.6581

## Grazie